## 【現在の映像を見たい時】

| 1. | <ul> <li>← → 1 http://182.236.5</li> <li>▲ ● BizSTATION : 三菱東京.</li> </ul> | 4.131:7000/<br>🧿 施設予約 🌡                                       | <ul> <li>スマイルツー</li> </ul> | ר ₪ <del>אר מי</del><br>ר פו <del>אר מ</del> | ¥7 Yahoo! JAPA<br>Y S II 😚 Goog      | NN ×                                                     | २७४-२ 🖑 ४७४२२८७२२        |                                                                                               |   |  |  |
|----|----------------------------------------------------------------------------|---------------------------------------------------------------|----------------------------|----------------------------------------------|--------------------------------------|----------------------------------------------------------|--------------------------|-----------------------------------------------------------------------------------------------|---|--|--|
|    | ツールバーを今すぐダウンロード!                                                           |                                                               |                            |                                              |                                      |                                                          |                          |                                                                                               |   |  |  |
|    |                                                                            | オフィス版                                                         | BB<br>Yahoo! BB            | +739                                         | My<br>My Yahoo!                      | YA                                                       | HOOL<br>JAPAN            | Y http://182.236.54.131:7000/                                                                 | ] |  |  |
|    |                                                                            | ウェブ 画像 動画 辞書 知恵袋 地図 リアルタイム 一覧 団                               |                            |                                              |                                      |                                                          | アルタイム 一覧 ₪               | Internet Explorerのトップページを開き、                                                                  |   |  |  |
|    |                                                                            | <ul> <li>◆ 主なサービス</li> <li>デショッピング</li> <li>◆ セロオク</li> </ul> | 》MLB速報、<br>一覧              | マリナーズ岩                                       | 8先発試合ほか<br>経済<br>新<br>5000 単位ロロックの目的 | <ul> <li>▶あなたの心に響いが</li> <li>エンタメ ス</li> <li></li> </ul> | た「長渕剛の一曲」を募集中<br>ボーツ その他 | ORLを入力する部分に下記を入力し、Enter<br>をクリックします。物件ごとに固定IPは違い<br>ます。『 <u>http://182.236.54.131:7000/</u> 』 |   |  |  |

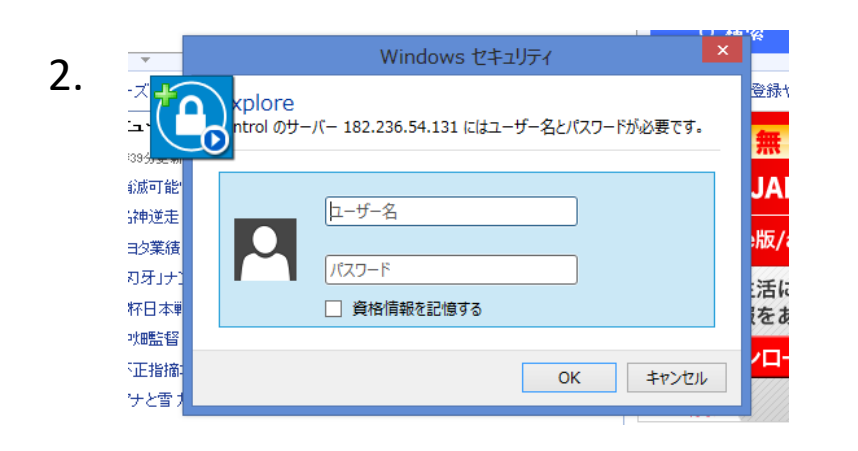

左の画面になれば、下記を入力します。

ユーザーID: system パスワード:000000

入力後、ログインをクリックします。

| 3. |                                                                                               |  |                                                  |  |  |  |
|----|-----------------------------------------------------------------------------------------------|--|--------------------------------------------------|--|--|--|
|    | <ul> <li>← → </li> <li>♦ http://182.236.54.131:7000/</li> <li>♠ ● BizSTATION: 三菱東京</li> </ul> |  | り - ≥ C 🧭 Welcome PDR-X3K (X57 ×                 |  |  |  |
|    |                                                                                               |  | 🥰 スマイルツール 🦉 A C S Y S II 🥱 Google カレンダー 💭 セールスフォ |  |  |  |

Web Server

上のような画面が出てきたら、インストールをクリックします。(真っ白の画面の左上に出ます)

【現在の映像を見たい時】

この Web サイトは、'DVRHOST, LLC' からの 'Web Server' アドオンをインストールしようとしています。 危険性の説明(W)

インストール(I)

х

## 5秒くらいで上記のコメントが表示されます。(真っ白な画面の下側に出ます) 「インストール」をクリックしてください。

5

4

| Δ | 🖞 Web Server ゼットアップ:インストール オプション – 🗆 본                                                                         |  |  |  |  |  |  |  |
|---|----------------------------------------------------------------------------------------------------|--|--|--|--|--|--|--|
|   | This will install the less simple WebServer on your computer. Select which optional things you want installed. |  |  |  |  |  |  |  |
|   | インストール コンポーネントを選択: WebServer (required)                                                                        |  |  |  |  |  |  |  |
|   |                                                                                                    |  |  |  |  |  |  |  |
|   | 必要なディスクスペース: 31.3MB                                                                                            |  |  |  |  |  |  |  |
|   | キャンセル Nullsoft Install System v2.46 次へ(り)>                                                                     |  |  |  |  |  |  |  |

| _ | Web Server セットアップ:インストール フォルダ - □ ×                                                                               |
|---|----------------------------------------------------------------------------------------------------|
| В | Choose a directory to install in to:                                                                              |
|   | - インストール先 フォルダ<br>C¥Program Files (x86)¥WebServer 参照(B)                                                           |
|   | 必要なディスクスペース: 31.3MB<br>利用可能なディスクスペース: 410.8GB<br><u>キャンセル</u> Nullsoft Install System v2.46 <u>く 戻る(B)</u> インストール |

| $\sim$ | 1 <sup>10</sup> | Web Server セットアップ : 完了              | _ 🗆 🗙              |
|--------|-----------------|-------------------------------------|--------------------|
| C      | 完了<br>詳細を表示(D)  | ]                                   |                    |
|        | キャンセル           | Nullsoft Install System v2.46   <戻る | 5(B) <b>(#USQ)</b> |

A⇒B⇒Cの順番で表示されますので 進んで行ってください。 6

| -ム 共                  | 有   | 表示                          |                        |                |           | ~      |
|-----------------------|-----|-----------------------------|------------------------|----------------|-----------|--------|
| ↑ 퉬 ▸                 | ⊐>ł | ピューター → OS (C:) → Program F | iles (x86) → WebServer | v Ċ WebS       | Serverの検索 | م<br>ر |
| tel                   | ^   | 名前                          | 更新日時                   | 種類             | サイズ       |        |
| ternet Exp            |     | 🗿 locale                    | 2014/01/10 16:52       | 構成設定           | 71 KB     |        |
| ICROSOFT OF           |     | PdvrParser.ax               | 2014/01/07 11:53       | AX ファイル        | 2,443 KB  |        |
| ICROSOFT SC           |     | PdvrServer.dll              | 2014/01/10 18:35       | アプリケーション拡張     | 2,179 KB  |        |
| icrosoft Vi           |     | Registry.ems                | 2014/05/09 19:32       | EMS ファイル       | 1 KB      |        |
| icrosoft Vi           |     | 🗑 uninstall                 | 2014/05/09 19:32       | アプリケーション       | 51 KB     |        |
| icrosoft W            |     | WebServer.ocx               | 2014/04/09 9:43        | ActiveX コントロール | 26,664 KB |        |
| icrosoft.NE<br>SBuild |     | WebServer.ocx.Manifest      | 2013/10/28 11:41       | MANIFEST ファイル  | 1 KB      |        |
| 2Micro                |     |                             |                        |                |           |        |
| uickTime              |     |                             |                        |                |           |        |
| altek                 |     |                             |                        |                |           |        |

インストールが完了しました。 Internet Explorerのアイコンをクリックするとライブ画像が表示されます。

【現在の映像を見たい時】

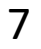

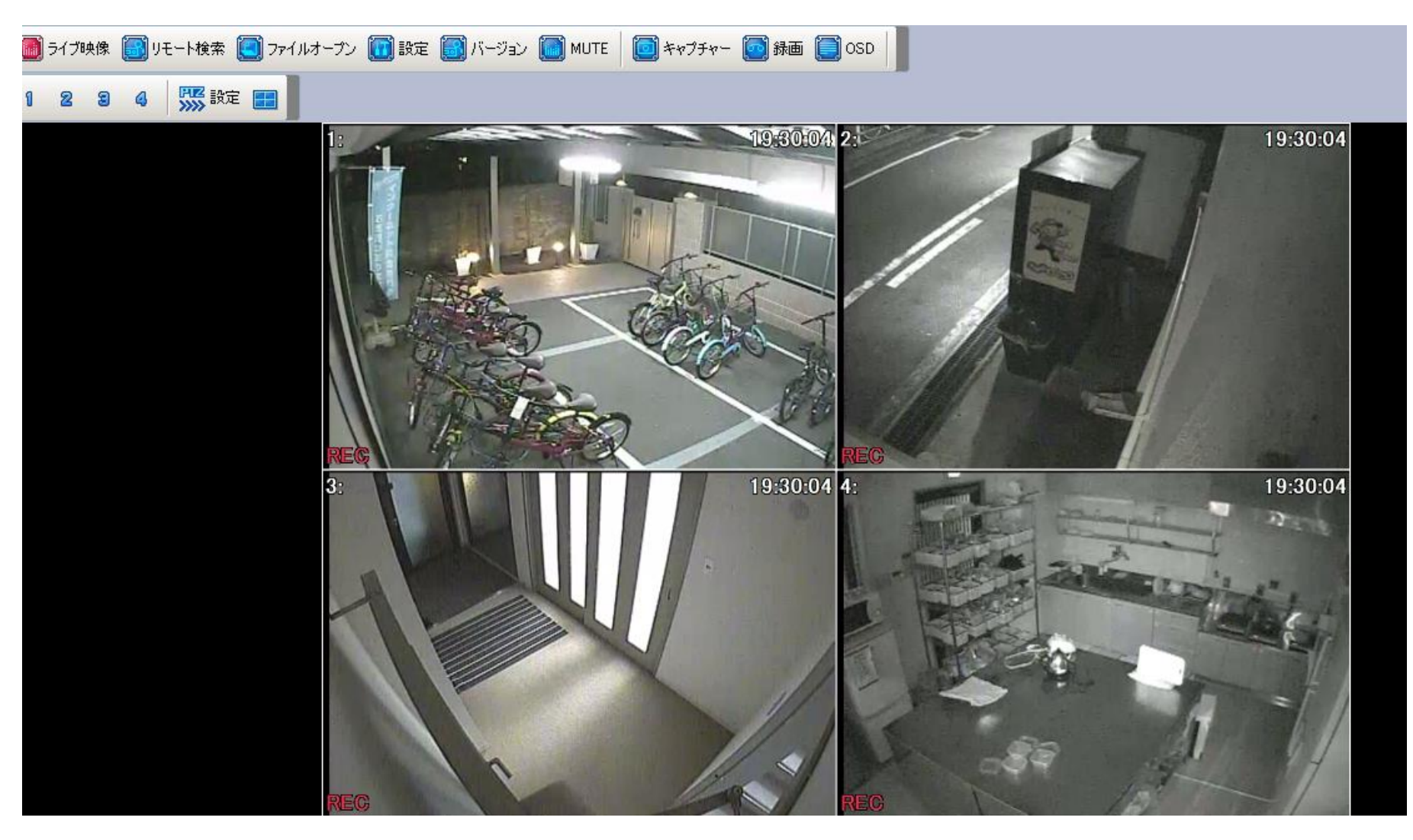

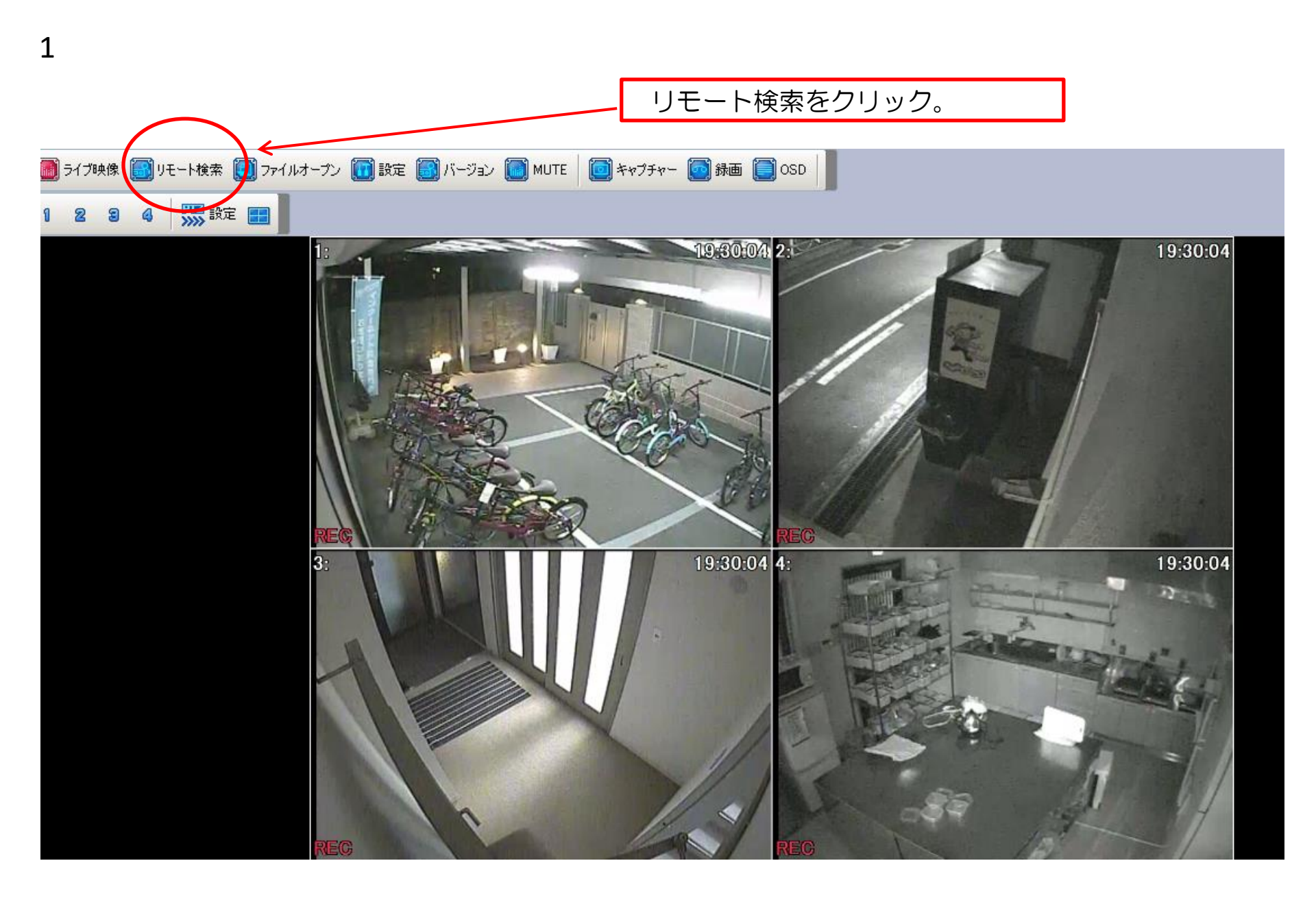

【録画した映像を見たい時】

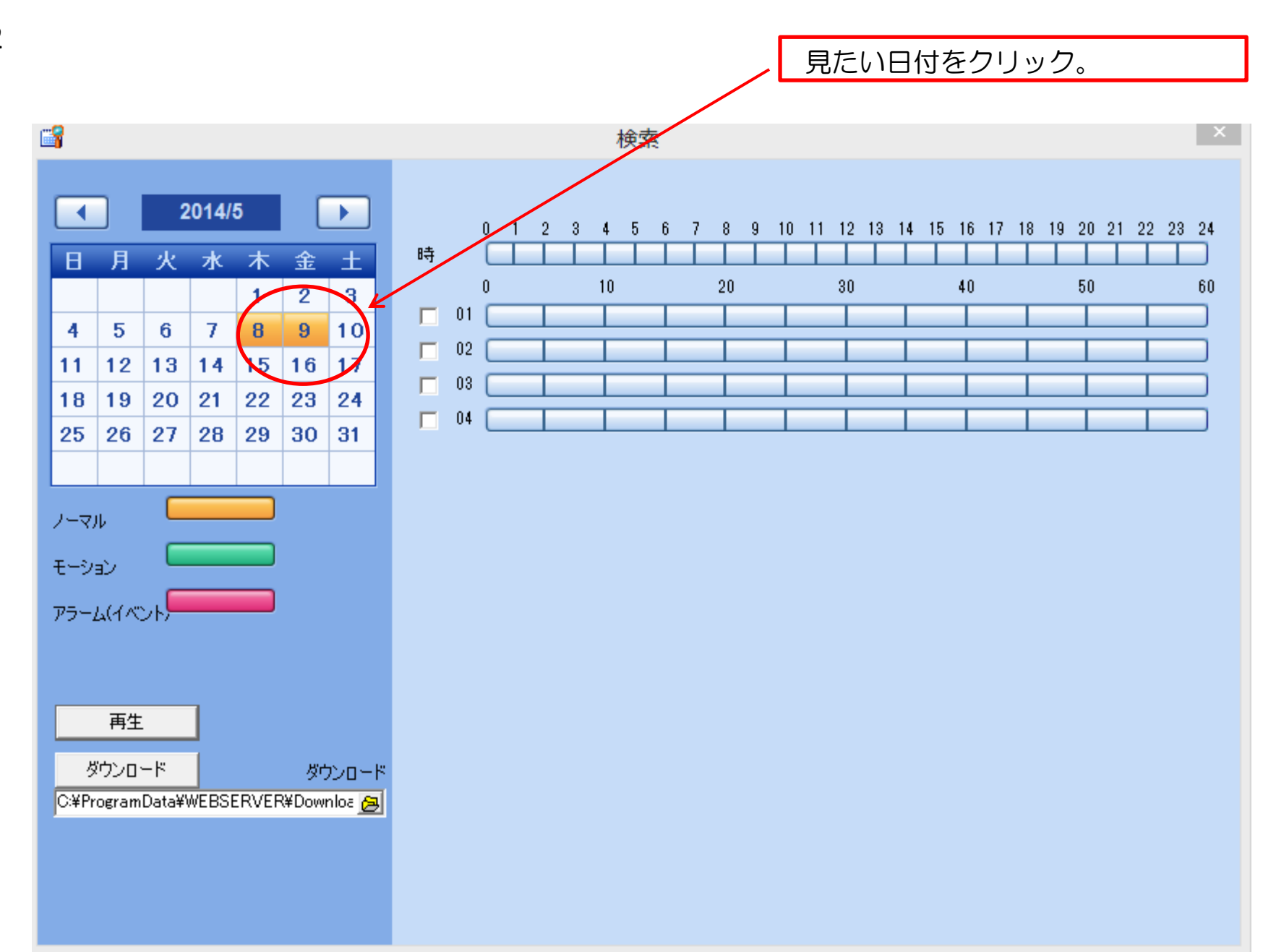

2

【録画した映像を見たい時】

3

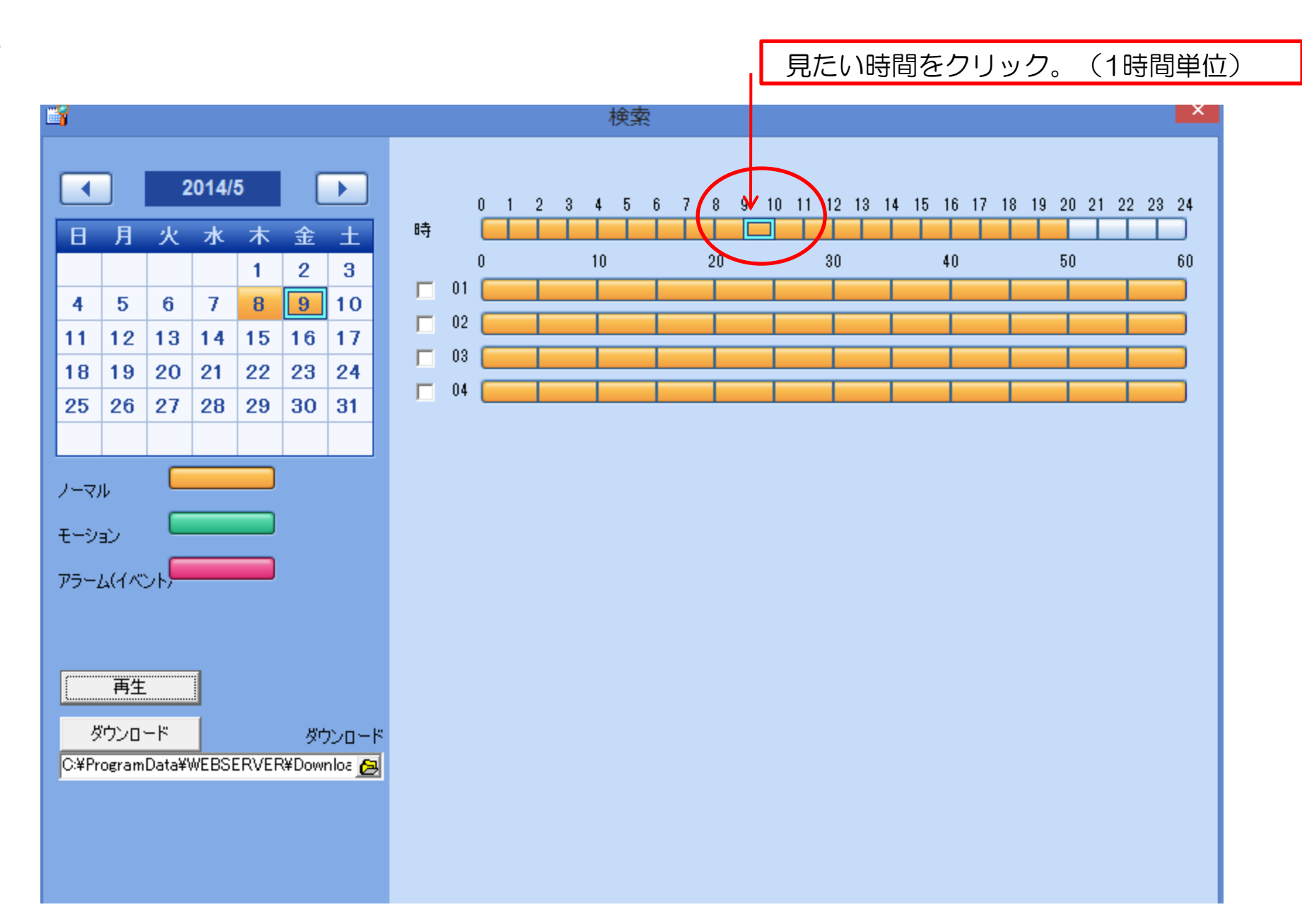

【録画した映像を見たい時】

4

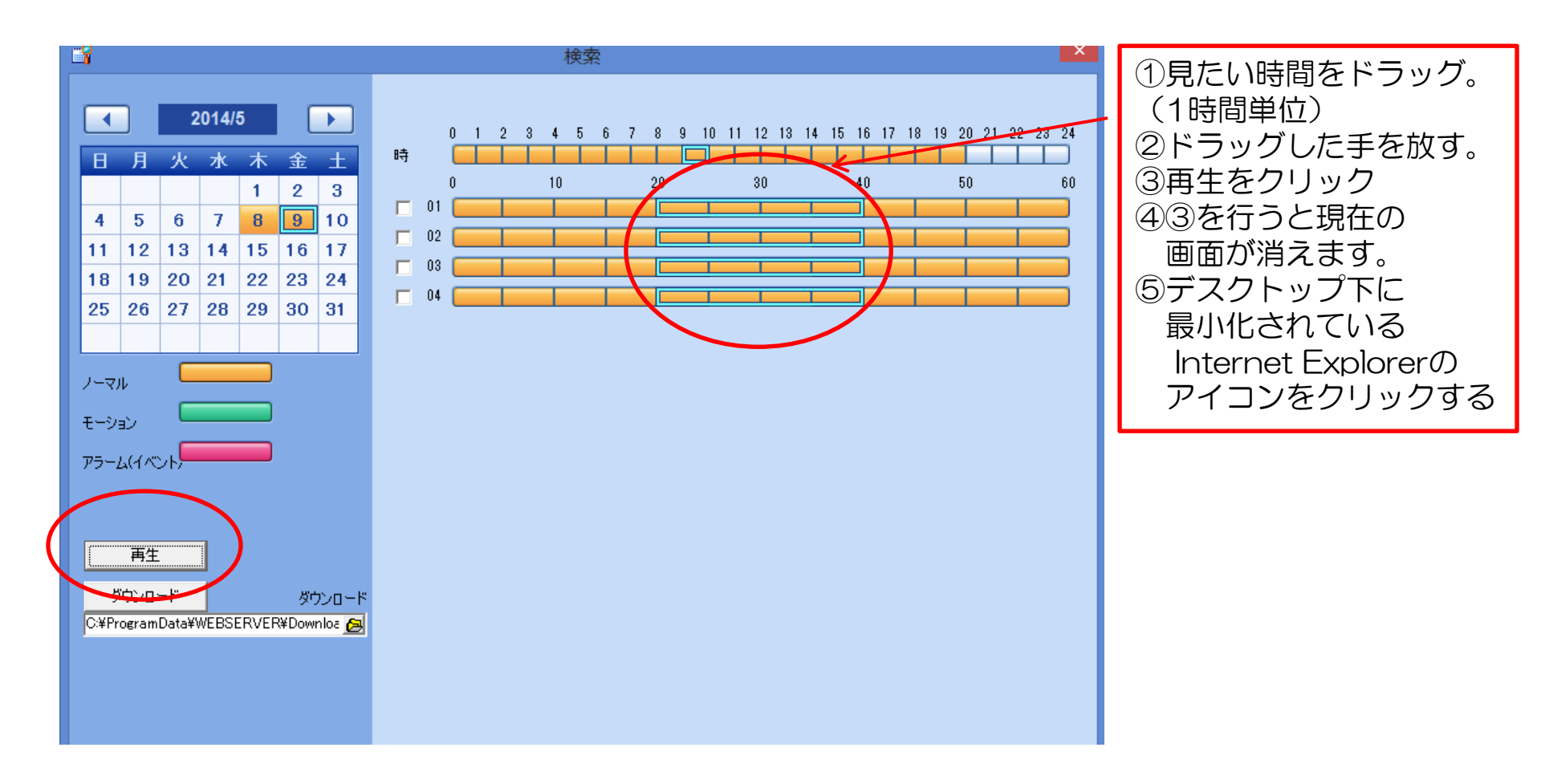

【録画した映像を見たい時】

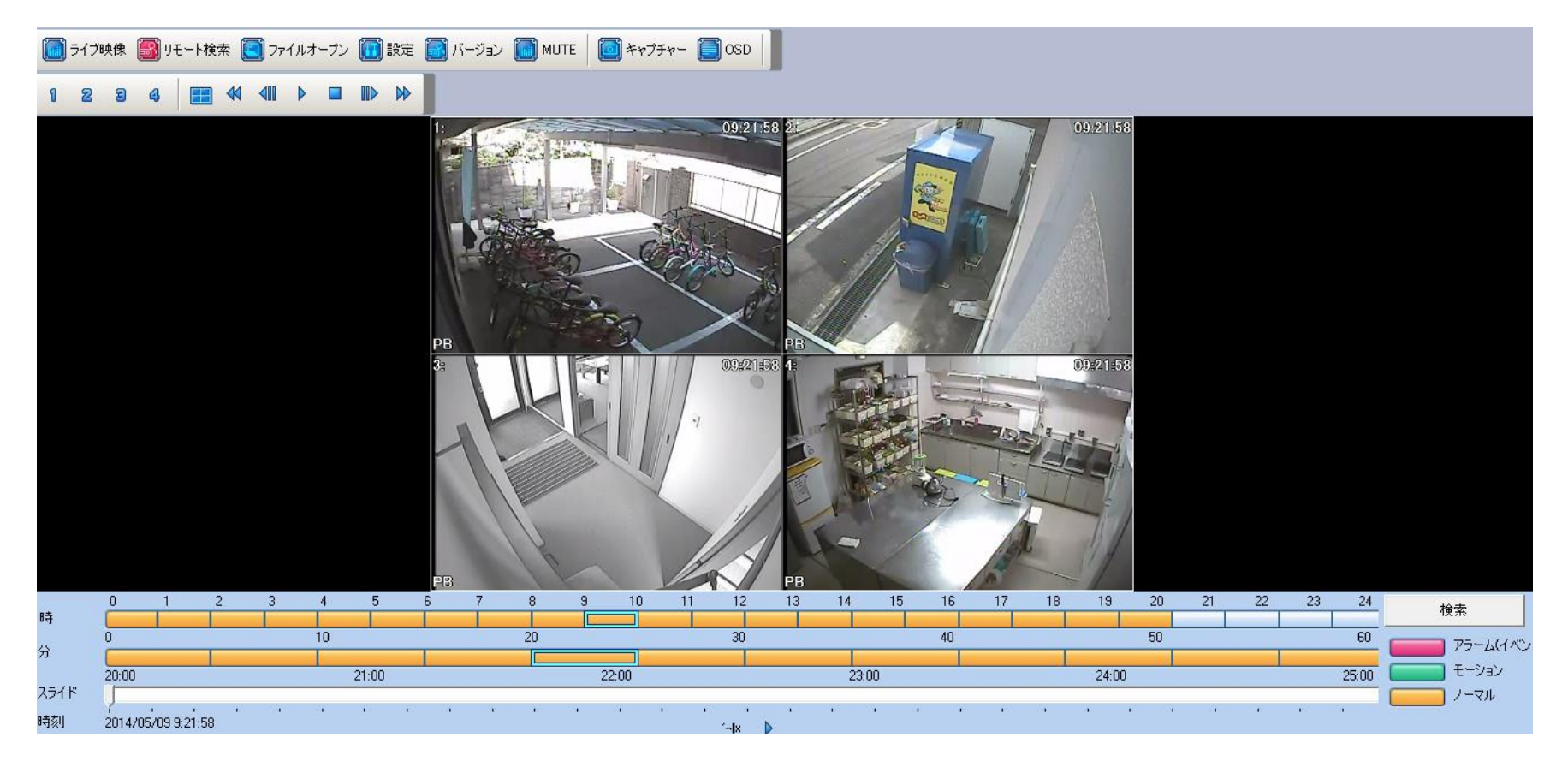

指定した時間の映像です。 ブックマークかお気に入りに登録 しておくと次回から簡単に接続できます。

## 【録画した映像をUSBに移す時】

①USBを差す。(下側の面の右側に差込口があります)

※以下の操作は全てリモコンで実施。受光部がモニター下の真ん中より少し右です。

②ID admin PW 000000を入力する。
 ③リモコンの「バックアップ」を押す。
 ④日付 時間 分で検索してカメラを選択して「OK」を押す。
 ⑤抽出したい時間帯を設定してモニターのカーソルを「実行」に合わせリモコンの「OK」を押す。
 ⑥完了画面が出るまで待機する。